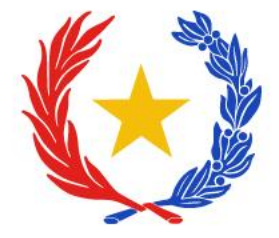

## SISTEMA DE TRÁMITES ELECTRÓNICOS DEL SENAVE - TES

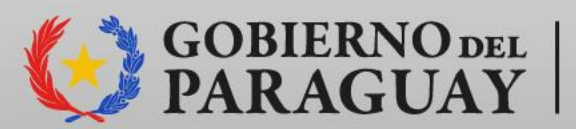

SERVICIO NACIONAL DE CALIDAD Y SANIDAD VEGETAL Y DE SEMILLAS PARAGUAY

Departamento de Control y Evaluación de Insumos – DCEI Dirección de Agroquímicos e Insumos Agrícolas - DAG

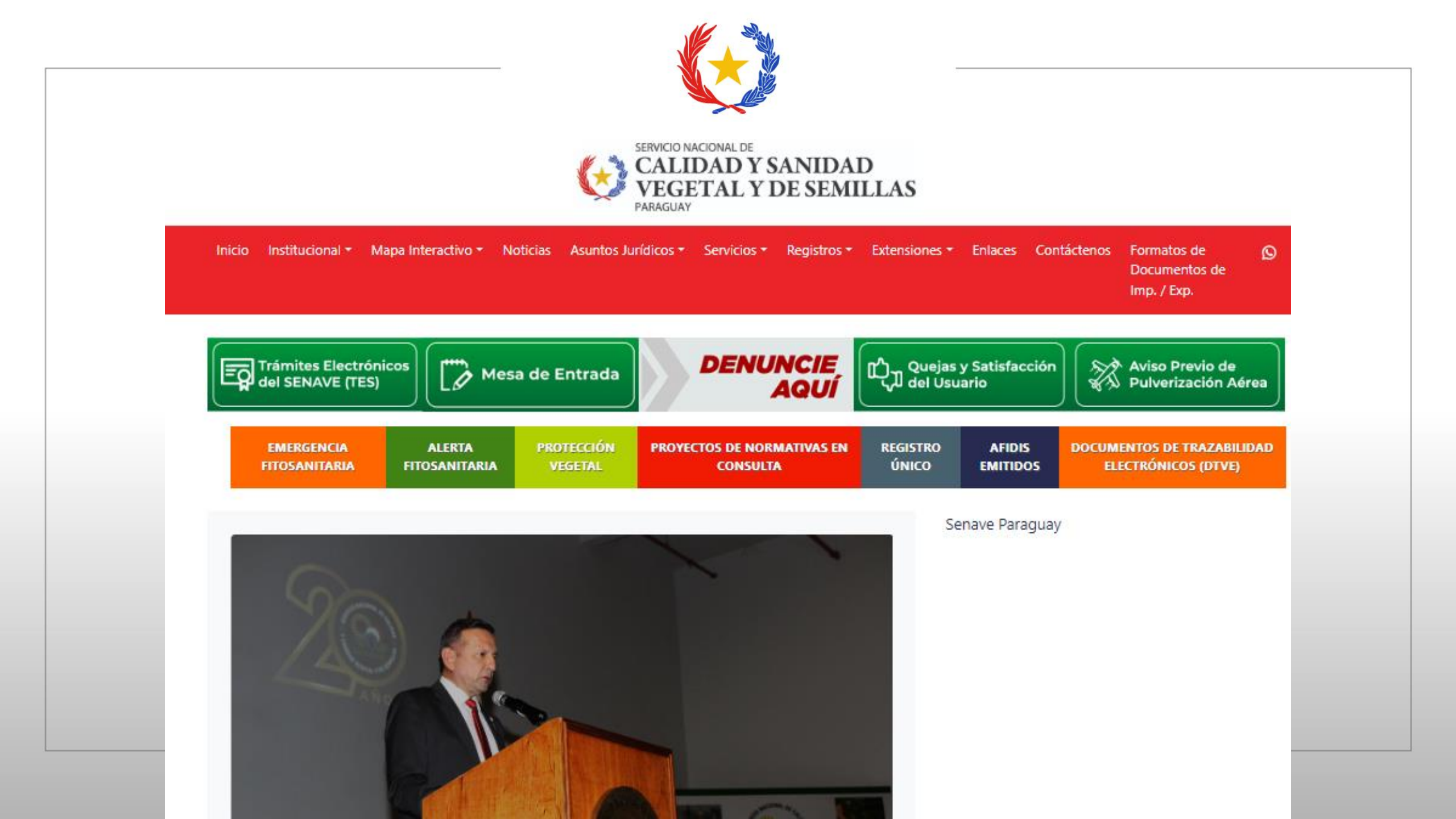

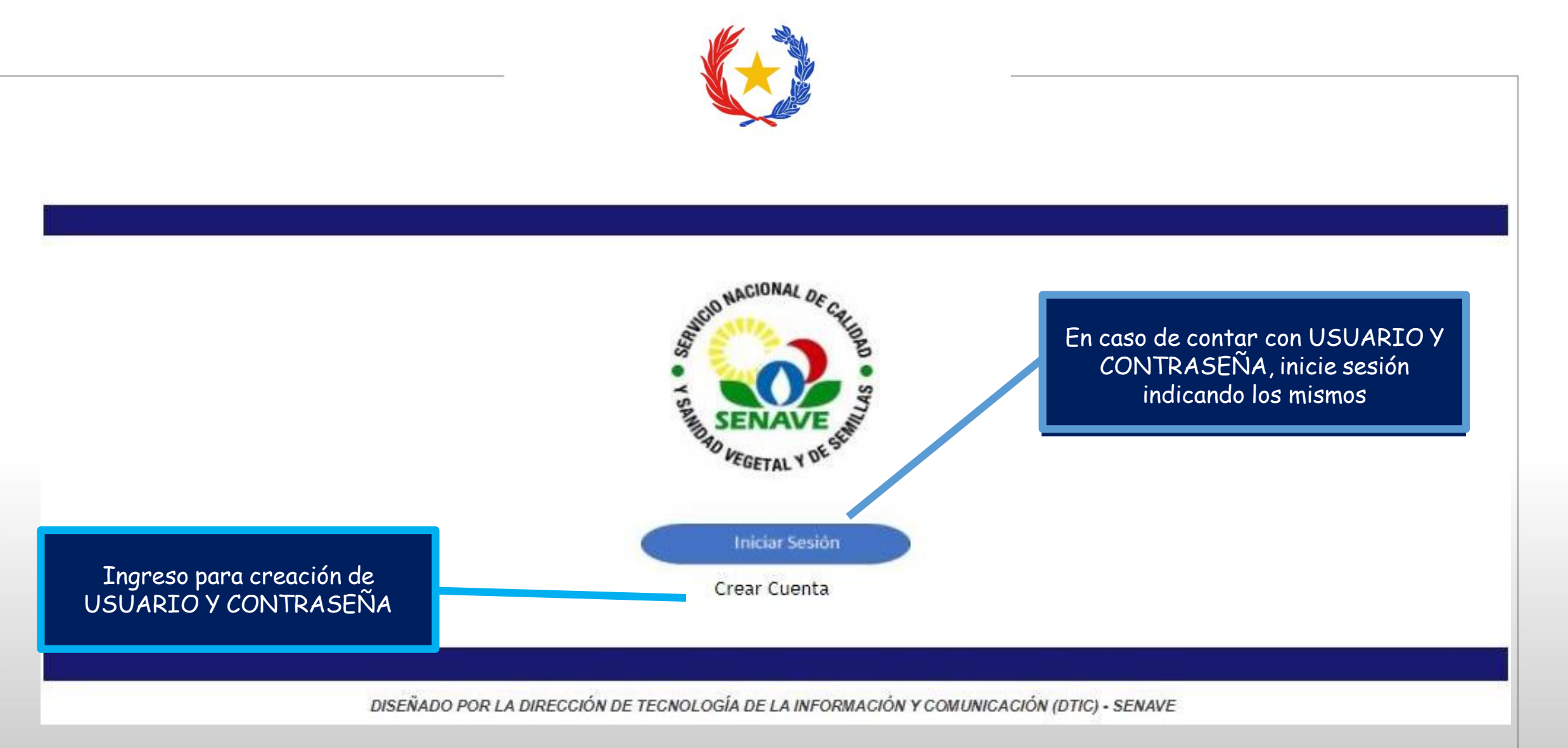

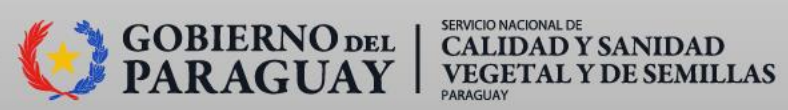

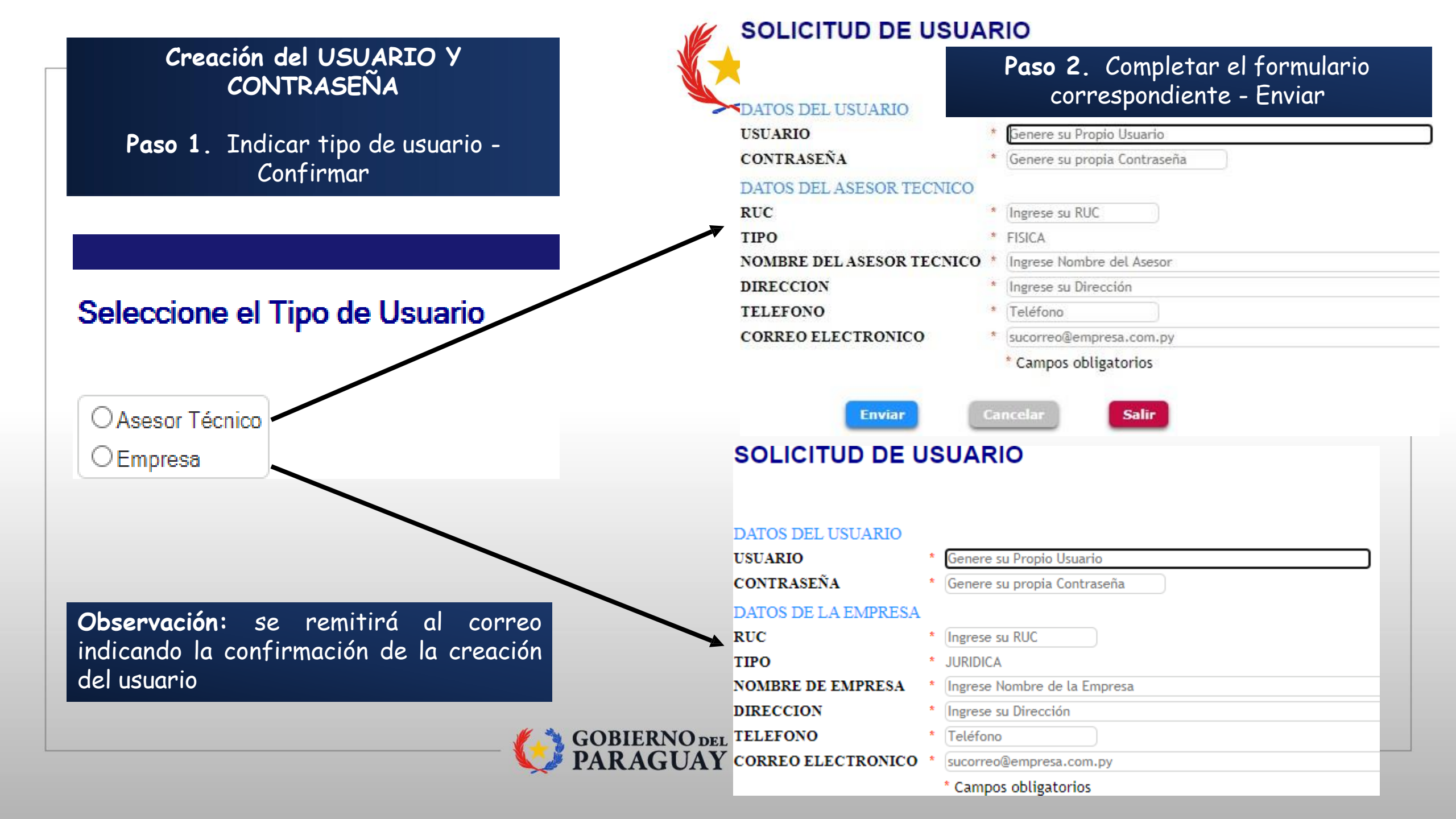

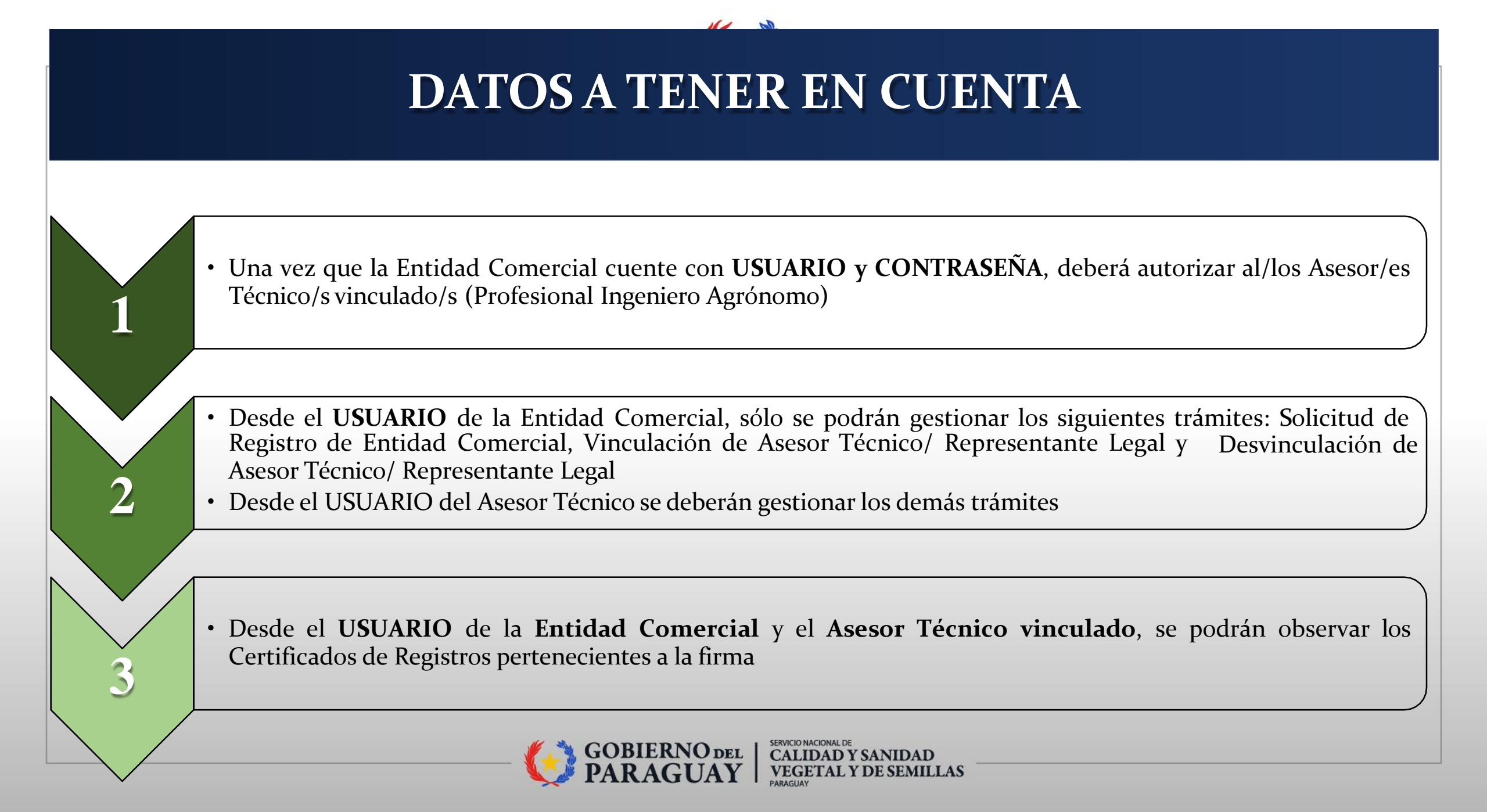

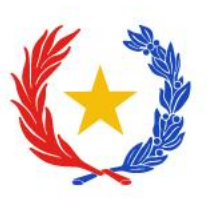

# PESTAÑAS CON LAS QUE CUENTA EL SISTEMA TES

Solicitudes

+ Servicios

Mis Registros

Liquidaciones

Configuracion

Salir

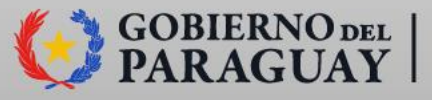

CALIDAD Y SANIDAD VEGETAL Y DE SEMILLAS

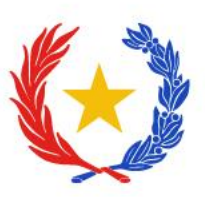

# CONFIGURACIÓN

### Cambio de Contraseña

## Autorizar Usuario(s)

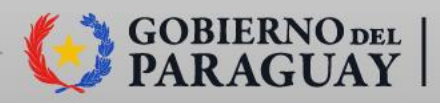

CALIDAD Y SANIDAD VEGETAL Y DE SEMILLAS

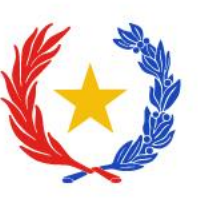

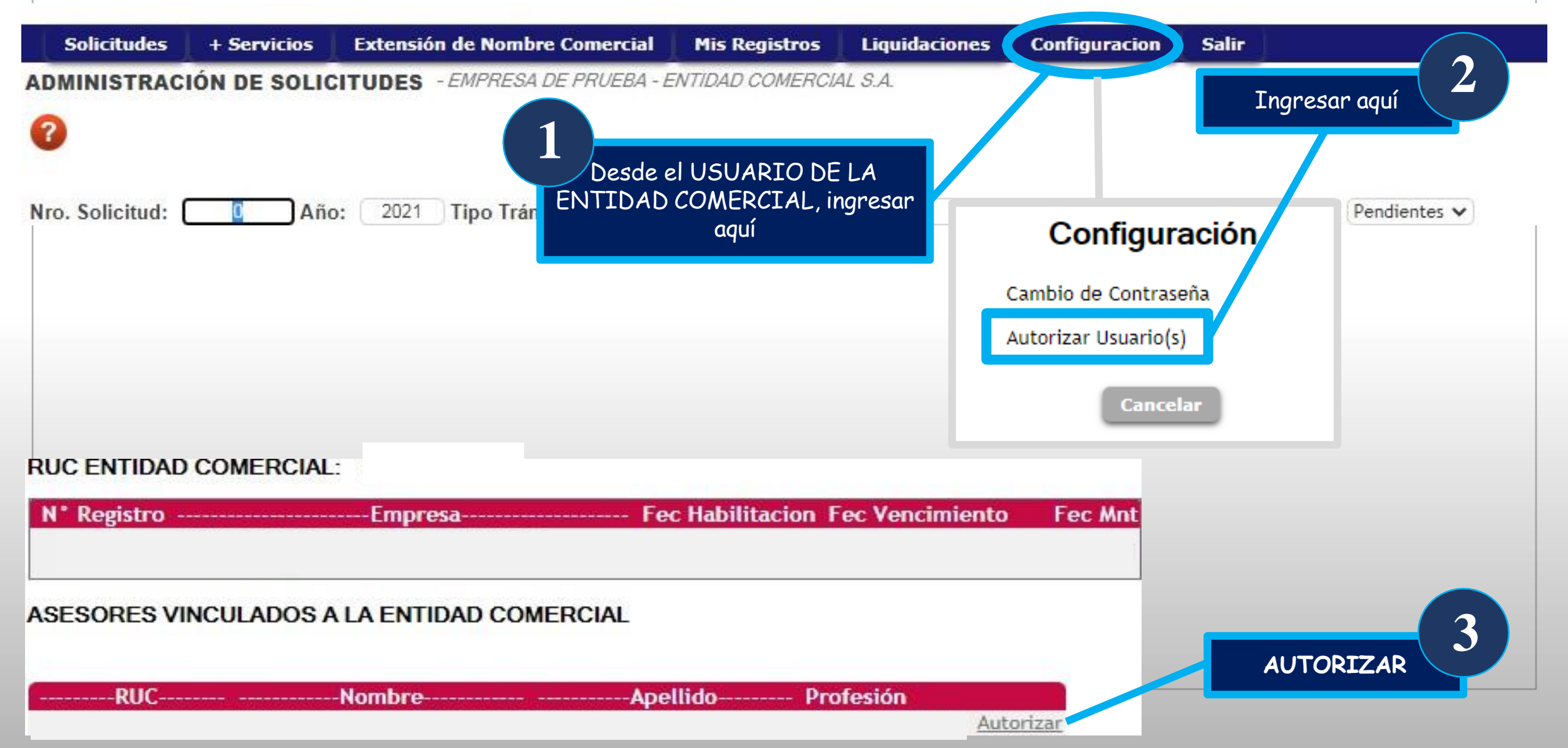

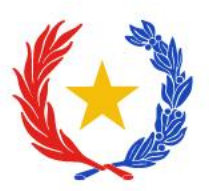

## **MIS REGISTROS**

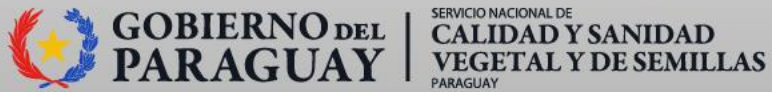

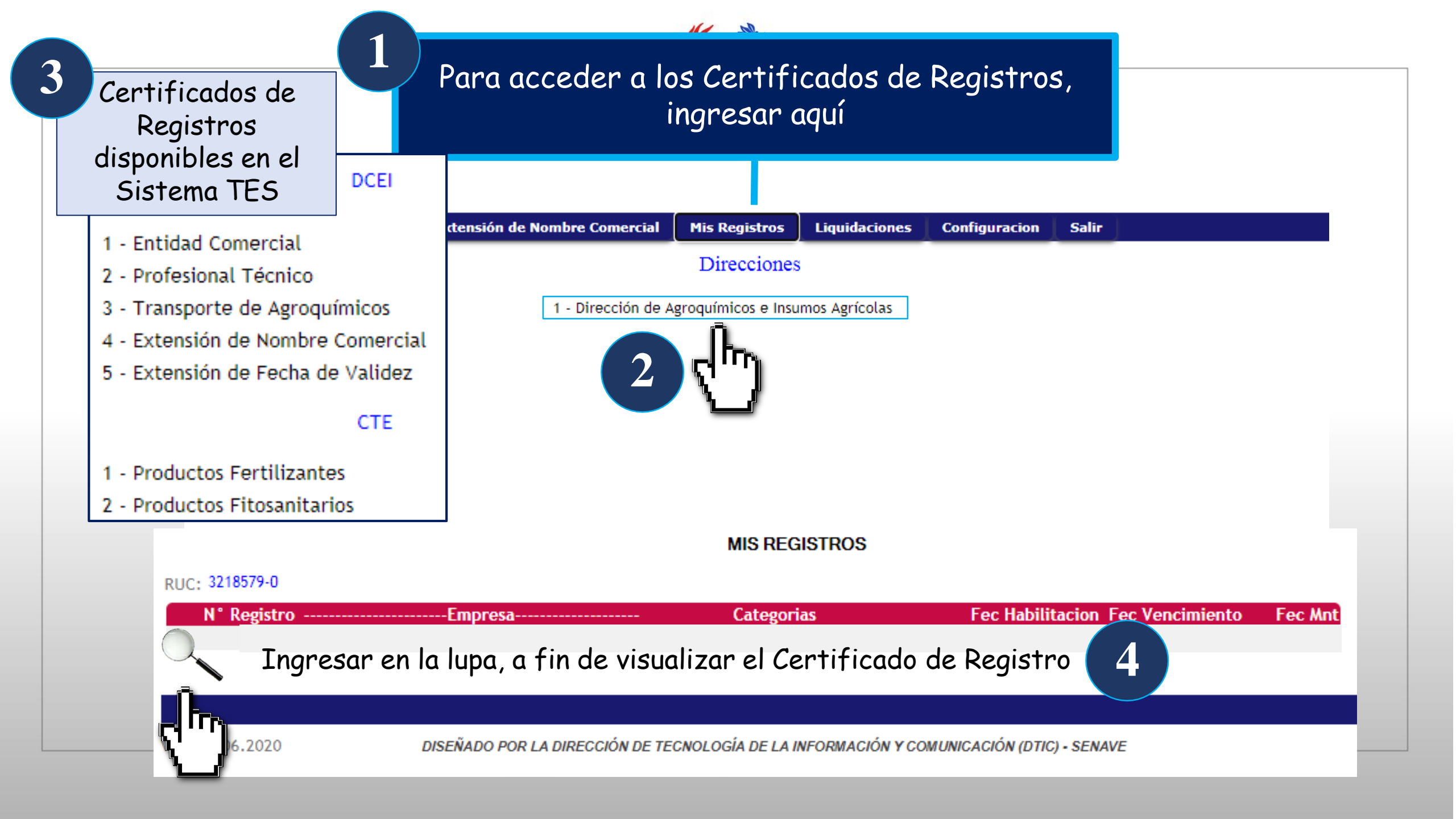

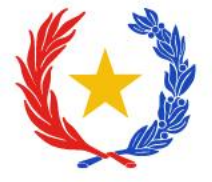

## + SERVICIOS

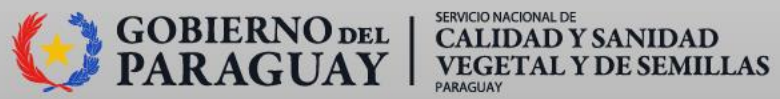

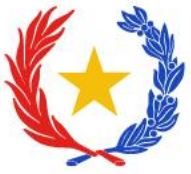

### **INICIO DEL TRÁMITE POR EL SISTEMA TES**

Paso 1. Ingresar aquí

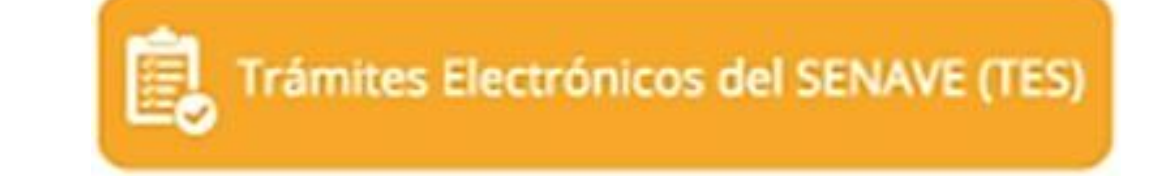

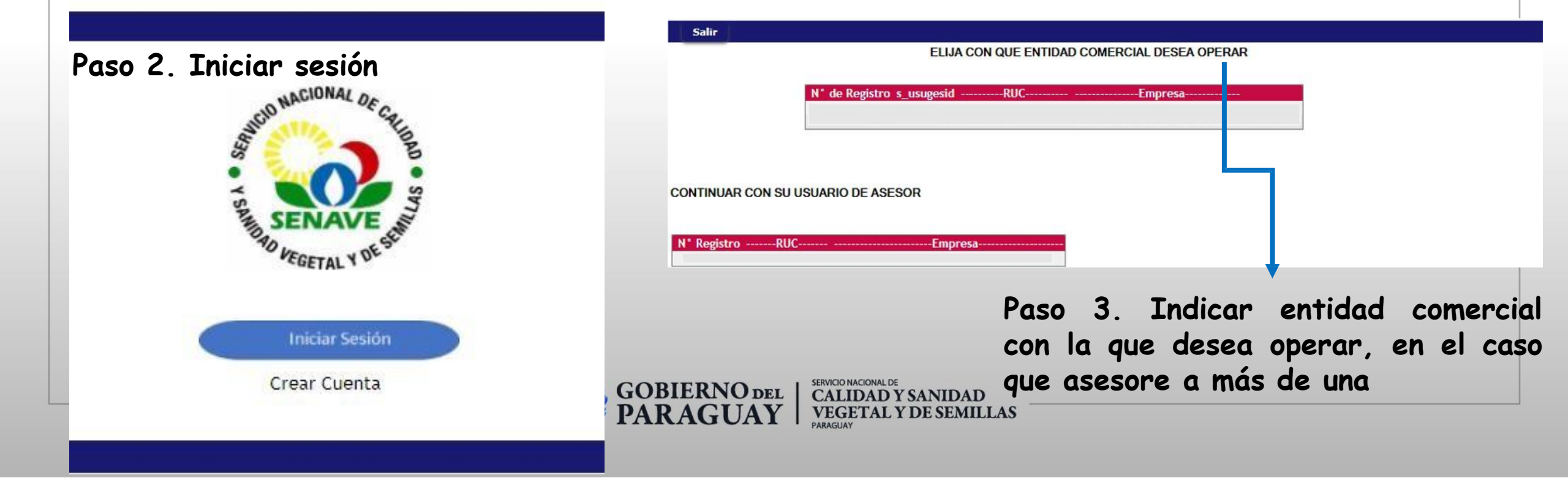

| Paso 4. In        | gresar aqı   | l                               |                 |               |               |       |        |         |
|-------------------|--------------|---------------------------------|-----------------|---------------|---------------|-------|--------|---------|
| Solicitudes       | + Servicios  | Extensión de Nombre Comercial   | Mis Registros   | Liquidaciones | Configuracion | Salir |        |         |
| ADMINISTRAC       | IÓN DE SOLIC | ITUDES - EMPRESA DE PRUEBA - E  | NTIDAD COMERCU  | U. S.A.       |               |       |        |         |
| 0                 |              |                                 |                 |               |               |       |        |         |
| Nro. Solicitud: ( | C Año        | : 2021 Tipo Trámite: Escriba el | tipo de trámite |               |               |       | Pendi  | entes 🗸 |
| N* Solicitud      | Año Fecha    | Empresa                         | Solicitud       |               |               | £     | Estado | Gestión |
| ×                 |              |                                 |                 |               |               |       |        |         |
| ×                 |              |                                 |                 |               |               |       |        |         |
| ×                 |              |                                 |                 |               |               |       |        |         |
|                   |              |                                 |                 |               |               |       |        |         |
|                   |              |                                 |                 |               |               |       |        |         |
|                   |              |                                 |                 |               |               |       |        |         |

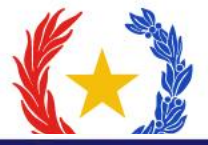

Q

| icitar, puede filtrar por<br>rección, o bien buscar top<br>imite                                                                                                    | DS  Buscar trámite DS CCIÓN DE SEMILLAS CCIÓN DE AGROQUÍMICOS E INSUMOS AGRÍCOLAS DAD COMERCIAL                                                                                                    |
|----------------------------------------------------------------------------------------------------|----------------------------------------------------------------------------------------------------|
| TRÁMITES REALIZADOS POR LA I                                                                                                    | CCIÓN DE CALIDAD, INOCUIDAD Y AGRICULTURA ORGÁNICA<br>AD DE REGISTROS                                                                                                    |
| ACTUALIZACIÓN DE DATOS - ENTIDAD COMERCIAL<br>ACTUALIZACIÓN DE DATOS - PROFESIONAL TÉCNICO<br>AMPLIACIÓN DE CATEGORÍA - ENTIDAD COMERCIAL<br>DESVINCIJI ACIÓN DE REPRESENTANTES Y ASESORES    | <ul> <li>HABILITACION Y REGISTRO DE MEDIOS DE TRANSPORTE TERRESTRE DE FRUTAS Y HORTALIZAS FRESCAS</li> <li>HABILITACION Y REGISTRO DE PLANTAS DE ACONDICIONAMIENTO DE FRUTAS Y HORTALIZAS FRESCAS</li> <li>MANTENIMIENTO DE ASESORES TECNICOS</li> <li>REINSCRIPCION DE IMPORTADORES DE PRODUCTOS Y SUBPRODUCTOS DE ORIGEN VEGETAL</li> <li>REINSCRIPCION DE REGISTRO DE MEDIOS DE TRANSPORTE TERRESTRE DE FRUTAS Y HORTALIZAS FRESCAS</li> </ul> |
| HABILITACION DE DEPOSITOS DE AGROQUIMICOS<br>HABILITACIÓN DE TRANSPORTE DE AGROQUIMICOS<br>MANTENIMIENTO DE ASESORES TECNICOS                                                                 | REINSCRIPCION DE REGISTRO DE PLANTAS DE ACONDICIONAMIENTO DE FROTAS Y HORATILIZAS FRESCAS     REINSCRIPCION DE REGISTRO DE SILOS, CENTROS DE ACOPIO Y PUERTOS DE EMBARQUE     RENOVACIÓN DE REGISTRO DE ENTIDAD COMERCIAL     RENOVACIÓN DE REGISTRO DE PROFESIONAL TÉCNICO     SOLICITUD DE EXTENSIÓN DE FECHA DE VALIDEZ     SOLICITUD DE EXTENSIÓN DE FECHA DE VALIDEZ                                                                         |
| RENOVACIÓN DE REGISTRO DE ENTIDAD COMERCIAL<br>RENOVACIÓN DE REGISTRO DE PROFESIONAL TÉCNIC<br>SOLICITUD DE EXTENSIÓN DE FECHA DE VALIDEZ                                                     | <ul> <li>SOLICITUD DE EXTENSION DE NOMBRE COMERCIAL</li> <li>SOLICITUD DE REGISTRO DE COMERCIANTES DE SEMILLAS</li> <li>SOLICITUD DE REGISTRO DE ENTIDADES COMERCIALES</li> <li>SOLICITUD DE REGISTRO DE IMPORTADOR DE CANNABIS</li> <li>SOLICITUD DE REGISTRO DE IMPORTADORES DE PRODUCTOS Y SUBPRODUCTOS DE ORIGEN VEGETAL</li> </ul>                                                                                                    |
| SOLICITUD DE EXTENSION DE NOMBRE COMERCIAL<br>SOLICITUD DE REGISTRO DE ENTIDADES COMERCIALE<br>SOLICITUD DE REGISTRO DE PROFESIONALES TÉCNICO<br>VINCULACIÓN DE REPRESENTANTES Y ASESORES TÉC | SOLICITUD DE REGISTRO DE PRODUCTORES DE SEMILLAS     SOLICITUD DE REGISTRO DE PROFESIONALES TÉCNICOS     SOLICITUD DE REGISTRO DE SILOS, CENTROS DE ACOPIO, PUERTO EMBARQUE     SOLICITUD DE REGISTRO NACIONAL DE IMPLEMENTADORES DE BPAS PARA PRODUCTOS VEGETALES     SOLICITUD PARA PRODUCCION DE SEMILLAS                                                                                                    |

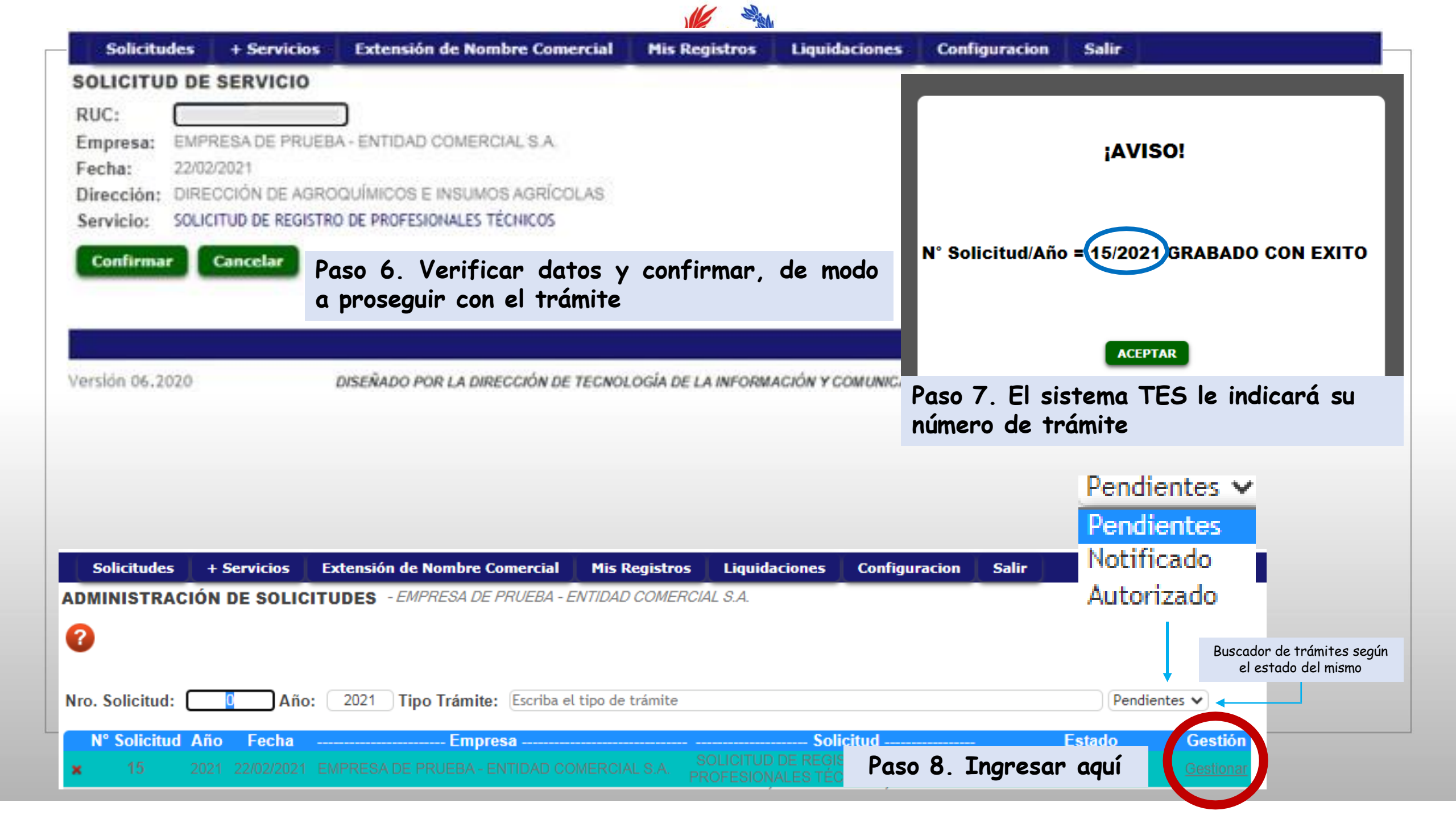

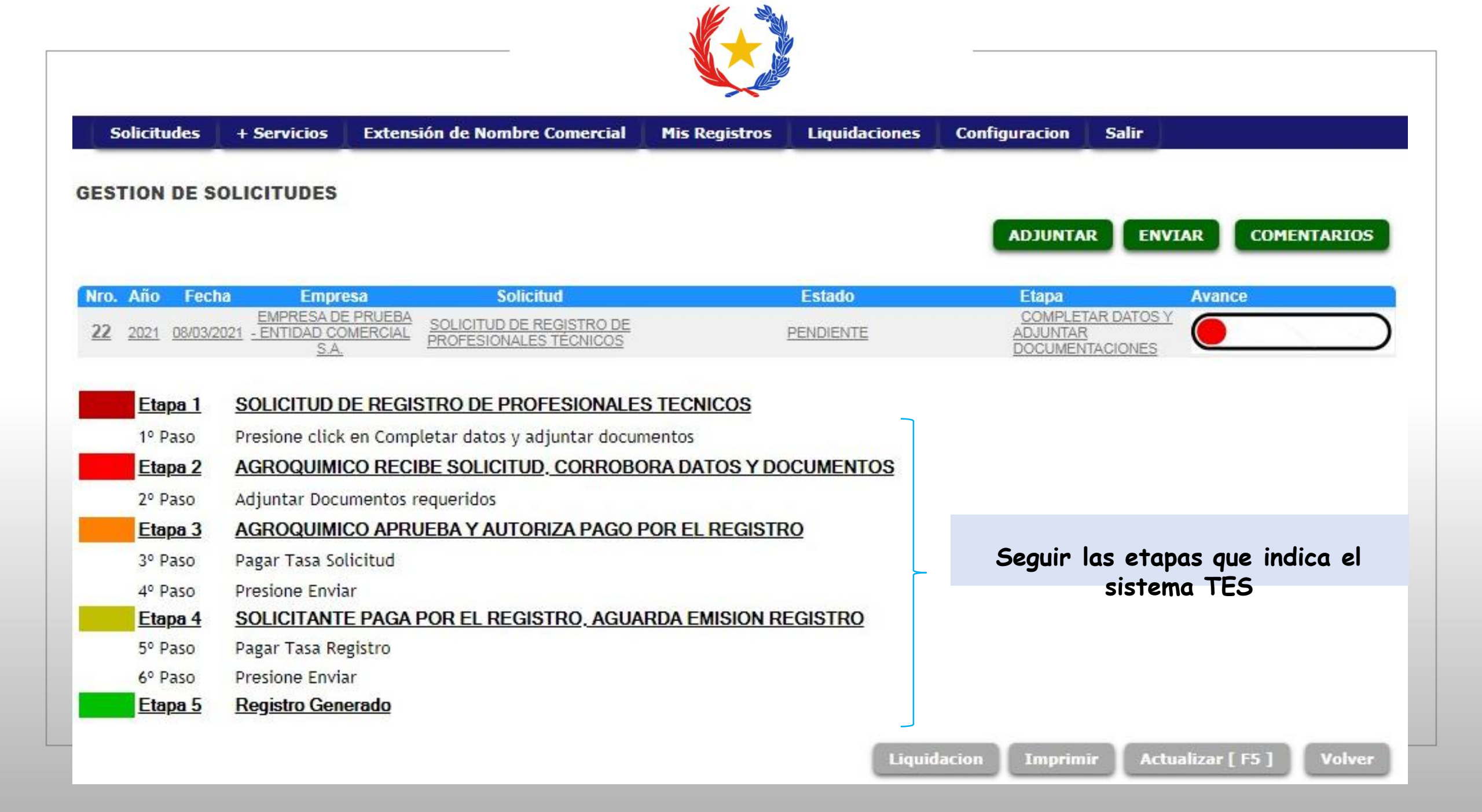

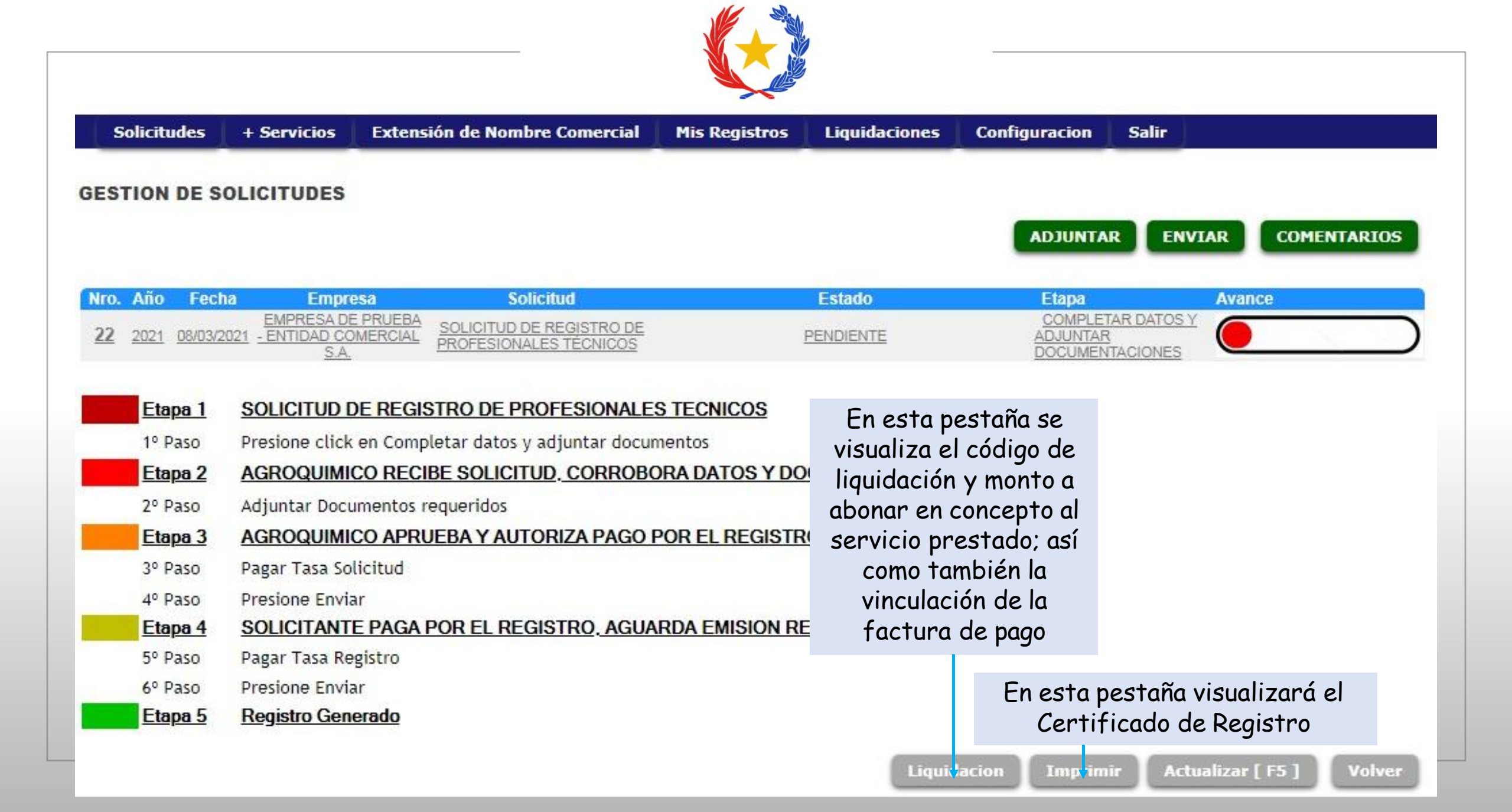

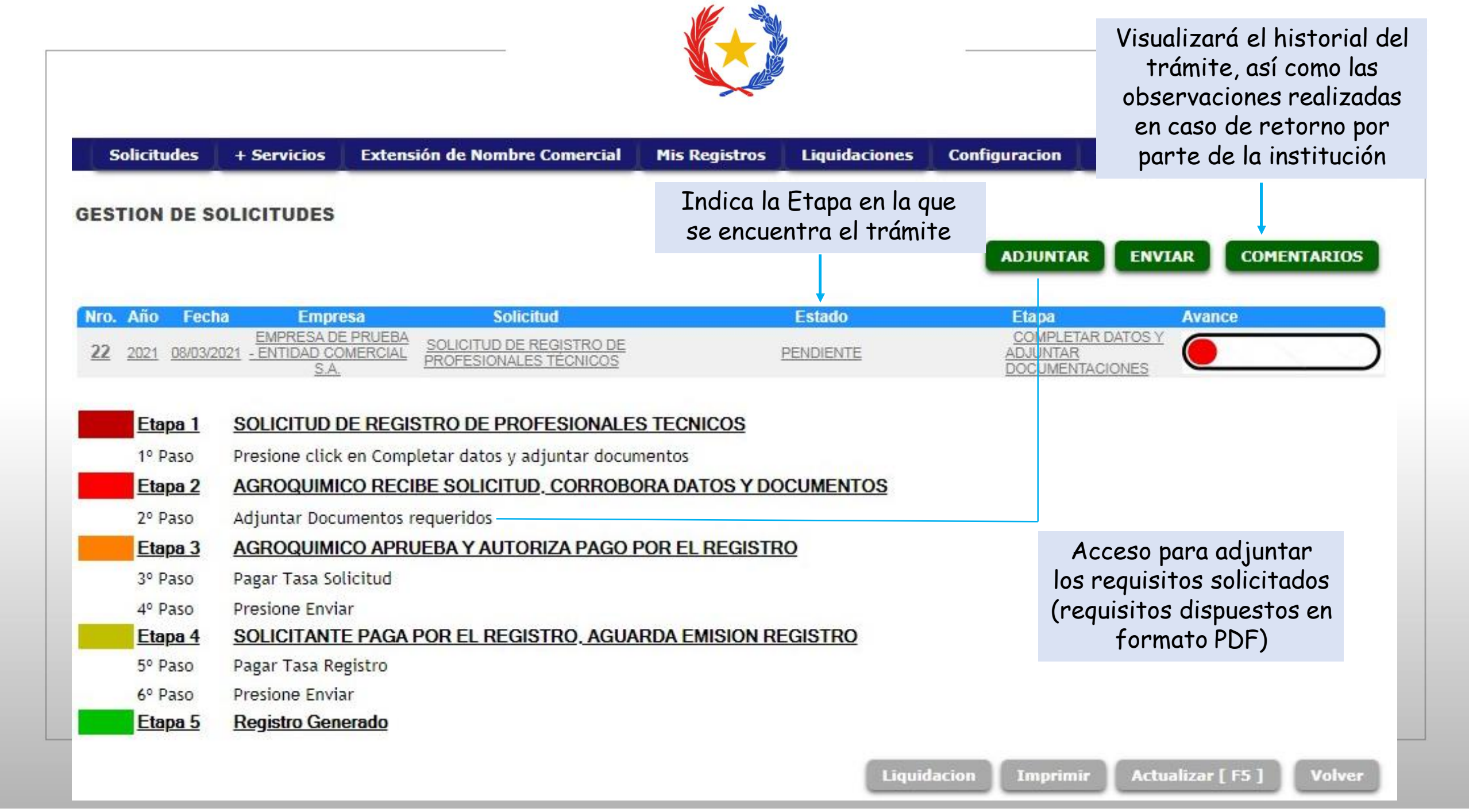

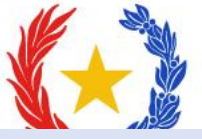

El pago puede ser realizado vía transferencia SIPAP indicando que el trámite es realizado por el sistema TES, el código de liquidación además de lo solicitado en la imagen

Para corroborar que el pago fue vinculado al trámite, visualizará el nº de factura en el ítem indicado

SENAVE RECUERDA

Los pagos en concepto de Mantenimiento de Entidades Comerciales, Productos Fitosanitarios, Fertilizantes, Registros de Profesionales u otros pagos por los servicios prestados por el SENAVE, lo pueden realizar vía transferencia SIPAP, abonando el monto exacto a la cuenta:

#### BNF N° 8196438 - SENAVE Ingresos RUC: 80029961-2

FY.

Para la emisión de la factura se requiere, que una vez realizada la operación se remita el comprobante de transferencia(-), indicando el RUC y Número de Registro.

En caso de que no fuese mantenimiento, enviar el Visto Bueno o Número de Liquidación.

Contactar vía Correo electrónico para la emisión de facturas

recaudaciones@senave.gov.py

Se procederá a la emisión de Factura una vez que la transferencia se pueda verificar en la cuenta del SENAVE que se podrá visualizar en el TES una vez emitida.

(\*) Asegurar que se pueda visualizar: Fecha, Monto, Nombre del Titular y Cuenta de Acreditación.

Observación: Según Resolución SENAVE Nº 568/2023, Art. 41. "Si posteriormente el titular del depósito no se apersonara ante alguna de las perceptorias de la institución para solicitar la emisión de facturas, el SENAVE, transcurrido el plazo de 90 (noventa) días, reconocerá y liquidará esos depósitos como "Otros Ingresos", con lo cual el títular del depósito perderá todo derecho de recupero o compensación"

| Soli    | citudes   | + Servicio | os Exten   | sión de Nombre Cor | nercial Mis | s Registros   | Liquidaciones  | Configuracion |    |
|---------|-----------|------------|------------|--------------------|-------------|---------------|----------------|---------------|----|
| Consi   | ulta de l | iquidac    | ión        |                    |             |               |                |               |    |
| Nro. Li | quidacion | RUC        | Fecha Liq. | Importe Liquidado  | Vencimiento | Estado Liq. 1 | ro Factura Pto | Exp Timbrado  |    |
|         | 160126    | 3218579-0  | 09/03/2021 | 226.674            | 31/03/21    | 1             | 0              |               | a. |
| Volve   | er        |            |            |                    |             |               |                |               |    |
|         |           |            |            |                    |             |               |                |               |    |

Una vez que visualice el n° de factura, punto de expedición y timbrado, podrá proseguir con el trámite correspondiente

GOBIERNO DEL CALIDAD Y SANIDAD PARAGUAY SANIDAD VEGETAL Y DE SEMILLAS

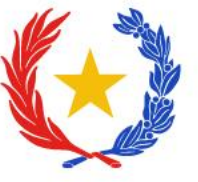

#### www.senave.gov.py

**Oficina Central del SENAVE:** Humaitá Nº 145 C/ Ntra. Sra. de la Asunción - Edificio Planeta I **TEL. FAX.:** (021) 441549/ 445769

**Dirección de Agroquímicos e Insumos Agrícolas:** Luis Alberto de Herrera Nº 195 y Yegros - Edificio Inter Express **TEL. FAX.:** (021) 496174

**Departamento de Control y Evaluación de Insumos – DCEI: TEL. FAX.:** (021) 496173 **Correo:** <u>controldeinsumos@senave.gov.py</u>

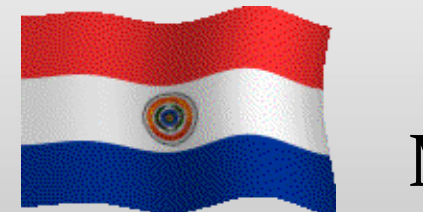

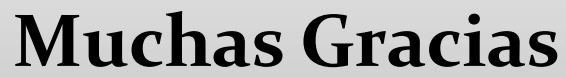

ASUNCION-PARAGUAY

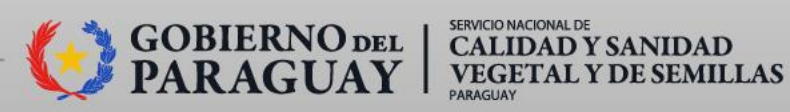